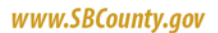

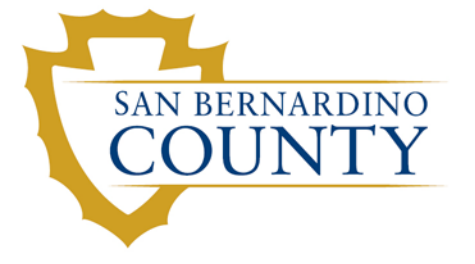

# **Behavioral Health** Administration

Veronica Kelley, LCSW Director

> Michael Knight, MPA Assistant Director

## Logging Into myAvatar

Accessing myAvatar outside of the county network requires a VPN connection. If you have previously have been issued VPN access you may continue to use it to establish a connection.

#### For users with VPN access:

After establishing a VPN connection, use Google Chrome or Internet Explorer (IE) and navigate to:

https://dbhmis.sbcounty.gov/radplus/index.jsp

### Logging into myAvatar for the first time

Use the same link provided above.

Continue to use the same username that had been assigned to you during your training.

Your initial password will be exactly the same as your username and the password is case sensitive.

Update the System Code field for LIVE.

| <b>ੱ</b> | myAvatar 2018             | _ 🗆 × |
|----------|---------------------------|-------|
|          | W my Avatar sign-in       |       |
|          | Server<br>myAvatar - LIVE |       |
|          | System Code<br>LIVE       |       |
|          | Username                  |       |
|          | Password                  |       |
|          | Sign In Exit              |       |
|          |                           |       |
|          |                           |       |

# BOARD OF SUPERVISORS

ROBERT A. LOVINGOOD Chairman, First District JANICE RUTHERFORD Second District

JAMES RAMOS Third District CURT HAGMAN Vice Chairman, Fourth District

JOSIE GONZALES Fifth District Gary McBride Chief Executive Office Logging into myAvatar 08/13/2020 PAGE **2** of **2** 

For example, if you're System Code in training was UAT36MH you will need to modify it to LIVE36MH.

| Ť | myAvatar 2018              | _ 🗆 × |
|---|----------------------------|-------|
|   | 😿 my <b>Avatar</b> sign-in |       |
|   | Server<br>myAvatar - LIVE  |       |
|   | System Code<br>LIVE36MH    |       |
|   | Username                   |       |
|   | Password                   |       |
|   | Sign In Exit               |       |
|   |                            |       |
|   |                            |       |

If you require addition assistance:

Email the DBH HelpLine at DBH-IT-Helpdesk@dbh.sbcounty.gov

Call the DBH HelpLine at 909-386-9730 during working hours.

7:30 a.m. to 5 p.m., Monday through Friday